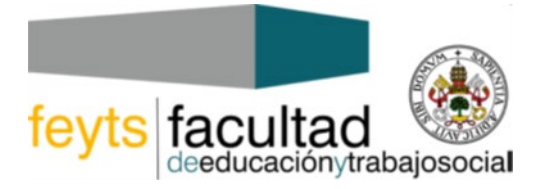

VICEDECANATO DE PRACTICUM

## CURSO 2020/21

## PROCEDIMIENTO PARA REGISTRAR LOS TRABAJOS FIN DE MÁSTER A TRAVÉS DE LA SEDE ELECTRÓNICA DE LA UVA:

1º.- <u>Pinchar</u> en el siguiente enlace:

https://sede.uva.es/tramitador/entrada?idLogica=accesoDirecto&entrada=ciudadano&idEntidad=U VA&idExpediente=idSoITFM

**2**<sup>**2**</sup>.- A continuación tiene que <u>identificarse</u> bien con certificado digital o con el usuario y contraseña que tiene como alumno de la UVa.

3º.- Seleccionar y cumplimentar la solicitud de Defensa y Evaluación del TFM.

4º.- Adjuntar estos documentos:

## -TFM en archivo pdf

- <u>Vº Bº del tutor</u>
- Declaración de autoría y originalidad

5º En caso, de embargo o de confidencialidad del TFM (según se indique en la solicitud de Defensa del TFM)

-Adjuntar Informe justificado por parte del TUTOR/A de embargo o de confidencialidad.

**6º**.- Pinchar en **Firma como usuario actual** y luego en **Firmar y tramitar**. Tu solicitud ha sido tramitada. En descargar sellados se puede descargar un justificante. Se recibirá un email confirmando la presentación de la solicitud. (Si no se recibe dicho email comprobar que se ha finalizado el procedimiento correctamente).